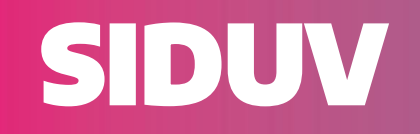

# MEDICIÓN DE SUBSIDIO

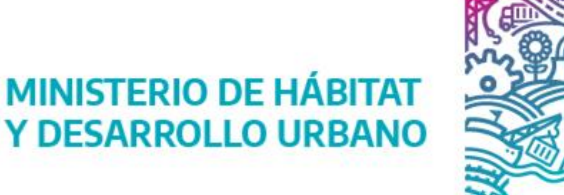

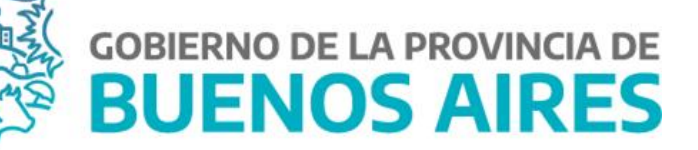

1. Desde el menú lateral, ingresar en el módulo MEDICIÓN + Crear medición subsidio.

2. Seleccionar la obra a la que se le quiere crear una nueva medición / certificado haciendo click en el recuadro blanco al lado del ID.

**3.** Hacer click en el botón "**Seleccionar**".

| SIDUV                     |    |                       |             |                                         |                                                            |                          |                                              |            |                        | 👃 Jose        | fina Matkovich<br>Jmatkovich) |
|---------------------------|----|-----------------------|-------------|-----------------------------------------|------------------------------------------------------------|--------------------------|----------------------------------------------|------------|------------------------|---------------|-------------------------------|
| MENÚ                      | <  | MEDICIÓN SUBSI        | IDIOS       |                                         |                                                            |                          |                                              |            |                        |               |                               |
| GESTOR DE OBRAS           | >  | Seleccionar obr       | а           |                                         |                                                            |                          |                                              |            |                        |               |                               |
| PAGOS                     | >  | Municipio/s           |             |                                         | ID Obra                                                    | Solicitante/s presupue   | stario/s                                     | Inspecto   | r/a                    |               |                               |
| ) BANCO DE IMÁGENES       | >  | 0                     |             | ×                                       | 0                                                          | 0                        |                                              |            |                        |               |                               |
| BANCO<br>DE DOCUMENTACIÓN | >  | Estado/s              |             |                                         | Status                                                     | Código de obra           |                                              | ~          |                        |               |                               |
| ADMINISTRACIÓN            | >  |                       | 4           |                                         | U                                                          | 10005                    |                                              |            |                        |               |                               |
| CÓMPUTO Y PRESUPUESTO     | >  | 🚺 Nuestra gesti       | on          |                                         |                                                            |                          |                                              | Fi         | Limpiar Fil            | tro           |                               |
| MEDICIÓN                  | >  |                       |             |                                         |                                                            |                          |                                              |            |                        |               |                               |
| Acta de inicio            |    | Mostrar 25            | registros   |                                         |                                                            |                          |                                              |            | 1                      | Buscar:       |                               |
| Reporte medición de obra  | 15 | ID 🐟                  | Modalidad 🕂 | Descripción                             |                                                            | the Municipio/s the test | Solicitante presupuestario                   | N Estado 🛉 | U Status               | ☆ Código obra | +                             |
| Acta de finalización      | >  | CONVE-114-<br>0004403 | Convenio    | Berisso, Bº Villa Nueva,                | Infraestructura para Viviendas, (Pavimentación)            | Berisso                  | Ministerio de Hábitat y<br>Desarrollo Urbano | Paralizada | Inactivas              | 29012501      |                               |
| ADJUDICATARIOS/AS         | >  | CONVE-<br>020-0000161 | Convenio    | Castelli, Infraestructura<br>eléctrica) | para 84 Viviendas, (Red de agua potable, red cloacal y red | Castelli                 | Ministerio de Hábitat y<br>Desarrollo Urbano | A iniciar  | Resolución<br>Aprobada | 29023500      |                               |
| GEO-SIDUV                 |    | CONVE-071-<br>0005294 | Convenio    | Mercedes, Construcción                  | de 16 Viviendas - PRUEBA JOSE V.02                         | Mercedes                 | Instituto de la Vivienda                     | Ejecución  | Activa                 | 131097501     |                               |
|                           |    |                       |             |                                         |                                                            |                          |                                              |            |                        |               | Selecci                       |
|                           |    | CONVE-                | Convenio    | Tapaloué Infraestructur                 | a para 117 Visiendas (Red de cas)                          | Tapalqué                 | Ministerio de Habitat y                      | Daralizada | Inactivas              | 201115.01     |                               |

Para crear la medición se deberá completar como mínimo los dos campos obligatorios y luego hacer click en el botón "**Grabar**":

- **1. Tipo:** Acta de medición
- 2 Nro de medición: compo que se outocompleto

| 2. INIO. de                   | medicio | <b>GII.</b> Campo que se autocompieta |                                                                               |
|-------------------------------|---------|---------------------------------------|-------------------------------------------------------------------------------|
| SIDUV                         |         |                                       | Josefina Matkovich (Jmatkovich)                                               |
| 😑 MENÚ                        | <       | Información de la medición            | ~                                                                             |
| GESTOR DE OBRAS               | >       |                                       |                                                                               |
| \$ PAGOS                      | >       | Medición Desembolso                   | 1                                                                             |
| BANCO DE IMÁGENES             | >       | Tipo *                                | Adjuntar archivo en PDF                                                       |
| BANCO<br>DE DOCUMENTACIÓN     | >       | Acta de medición                      | Seleccionar archivo Ningún archivo seleccionado                               |
| ADMINISTRACIÓN                | >       | Nro de medición *                     | Observaciones                                                                 |
| CÓMPUTO Y PRESUPUESTO         | >       | 1                                     |                                                                               |
| 🌣 MEDICIÓN                    | >       | Fecha de medición                     | Expediente de pago Validar expediente                                         |
| Acta de inicio                |         | dd/mm/aaaa                            |                                                                               |
| Crear medición subsidio       |         | % Av. físico parcial                  |                                                                               |
| Reporte medición de obras     | 5       |                                       |                                                                               |
| Acta de finalización          |         | % Av. físico acumulado                |                                                                               |
| ECUPERO                       | >       | 0,00                                  |                                                                               |
| ADJUDICATARIOS/AS             | >       | Desvío (%)                            |                                                                               |
| GEO-SIDUV                     |         |                                       | 2                                                                             |
|                               |         |                                       | 🗲 Volver 🛛 🖹 Guardar y salir                                                  |
| SIDUV 7.5.1.3   MGFR 8.11.1.1 | 1       |                                       | INSTITUTO DE LA MINISTERIO DE HÁBITAT DELA VIDENDA VIDENDA VIDENDA DE MARITAT |

### | PESTAÑA MEDICIÓN

*Se creará la medición con un ID y en estado "Medición a validar".* Luego:

- 1. Hacer click en el botón "Aceptar"
- 1 1. 19

| 2. Luego en el botór          | n " <b>Guard</b> | ar y salir"                |                                                                    |                 |                                                 |                                  |                                      |                                 |
|-------------------------------|------------------|----------------------------|--------------------------------------------------------------------|-----------------|-------------------------------------------------|----------------------------------|--------------------------------------|---------------------------------|
| SIDUV                         |                  |                            |                                                                    |                 |                                                 |                                  | Josef (J                             | ina Matkovich<br>matkovich) 🛛 🖵 |
|                               | _                |                            |                                                                    |                 |                                                 |                                  |                                      | _                               |
| 😑 MENÚ                        | <                | Información de la medición |                                                                    |                 |                                                 |                                  |                                      | ~                               |
| GESTOR DE OBRAS               | > -              |                            |                                                                    |                 |                                                 |                                  |                                      |                                 |
| \$ PAGOS                      | >                | Medición Desembolso        |                                                                    |                 |                                                 |                                  |                                      |                                 |
| BANCO DE IMÁGENES             | >                | Tipo *                     |                                                                    | 1               | Adjuntar archivo en PDF                         |                                  |                                      |                                 |
| BANCO<br>DE DOCUMENTACIÓN     | >                | Acta de medición           | Se ha creado la medición <b>29023500-M-1</b> en estado <i>Medi</i> | ción a validar. | Seleccionar archivo Ningún archivo seleccionado |                                  |                                      |                                 |
| ADMINISTRACIÓN                | >                | Nro de medición *          | Aceptar                                                            |                 | Observaciones                                   |                                  |                                      |                                 |
| CÓMPUTO Y PRESUPUESTO         | >                | 1                          |                                                                    |                 |                                                 |                                  |                                      | ~                               |
| MEDICIÓN                      | >                | Fecha de medición          |                                                                    |                 | Expediente de pago                              |                                  | Valida                               | expediente                      |
|                               |                  | dd/mm/aaaa                 | •                                                                  |                 |                                                 |                                  |                                      |                                 |
|                               |                  | % Av. físico parcial       |                                                                    |                 |                                                 |                                  |                                      |                                 |
|                               |                  |                            |                                                                    |                 |                                                 |                                  |                                      |                                 |
|                               |                  | % Av. físico acumulado     |                                                                    |                 |                                                 |                                  |                                      |                                 |
| 🛓 RECUPERO                    | >                | 0,00                       |                                                                    |                 |                                                 |                                  |                                      |                                 |
| ADJUDICATARIOS/AS             | >                | Desvío (%)                 |                                                                    |                 |                                                 |                                  |                                      |                                 |
| GEO-SIDUV                     |                  |                            |                                                                    |                 |                                                 |                                  |                                      | 2                               |
|                               |                  |                            |                                                                    |                 |                                                 |                                  |                                      |                                 |
|                               |                  |                            |                                                                    |                 |                                                 | ← Volver                         | 🖹 Grabar                             | 🖹 Guardar y salir               |
| SIDUV 7.5.1.3   MGFR 8.11.1.1 |                  |                            |                                                                    |                 |                                                 | TITUTO DE LA MINI<br>VIENDA Y DE | STERIO DE HÁBITAT<br>SARROLLO URBANO |                                 |

### **REPORTE MEDICIONES DE OBRA**

Desde el Reporte de mediciones filtrar la opción Subsidio y seleccionar la medición que se desea editar haciendo click sobre el lápiz ubicado en la columna "Acciones" (la columna "Acciones" se encuentra final del reporte, de ser necesario moverse con el scroll horizontal).

En esta etapa se sugiere editar una medición en estado "Medición a validar"

### SIDUV

| 😑 MENÚ                    | < |
|---------------------------|---|
| GESTOR DE OBRAS           | > |
| \$ PAGOS                  | > |
| BANCO DE IMÁGENES         | > |
| BANCO<br>DE DOCUMENTACIÓN | > |
| ADMINISTRACIÓN            | > |
| CÓMPUTO Y PRESUPUESTO     | > |
| MEDICIÓN                  | > |
| Acta de inicio            |   |
| 🖿 Crear medición subsidio |   |
| Reporte medición de obras |   |
| Acta de finalización      |   |
| ECUPERO                   | > |
| ADJUDICATARIOS/AS         | > |

|                                                                                                    |                        |                                   |                   |                                       |                                    |                                      |                       |                                          | ₽, <sup>Jos</sup>                              | efina Matkovi<br>(Imatkovich) |
|----------------------------------------------------------------------------------------------------|------------------------|-----------------------------------|-------------------|---------------------------------------|------------------------------------|--------------------------------------|-----------------------|------------------------------------------|------------------------------------------------|-------------------------------|
| Municipio/s                                                                                                    | ID Obra                |                                   |                   | Solicitante/s p                       | resupuestario/s                    |                                      | Inspe                 | ector/a                                  |                                                |                               |
| Castelli () × Castelli ()                                                                                                    | 0                      |                                   |                   | 0                                     |                                    |                                      |                       |                                          |                                                |                               |
| Estado certficado                                                                                                    | Estado                 |                                   |                   | Status                                |                                    |                                      | Moda                  | alidad                                   |                                                |                               |
| 0                                                                                                    | 0                      |                                   |                   | 0                                     |                                    |                                      | 0                     |                                          |                                                |                               |
| Тіро                                                                                                    | ID Histórico           |                                   |                   | Código de obra                        | a                                  |                                      | Perio                 | do de medición                           |                                                |                               |
| 0                                                                                                    | Todos                  |                                   | ~                 | Todos                                 |                                    |                                      | ~ dd                  | l/mm/aaaa 🗆                              | dd/mm/aa                                       | iaa 🗖                         |
| Nuestra gestión                                                                                                    | Subsidio               |                                   |                   |                                       |                                    |                                      |                       | tran Lingpian Filt                       | tro                                            |                               |
|                                                                                                    |                        |                                   |                   |                                       |                                    |                                      |                       |                                          |                                                |                               |
| Image: Notice and the second second seco |                        |                                   |                   |                                       |                                    |                                      |                       |                                          | Buscar:                                        |                               |
| ID obra       ↑       Descripción                                                                                                    | **                     | Tipo ↑↓                           | Medición<br>nro 🎶 | Fecha de<br>medición ↑↓               | % Av. físico<br>parcial ∾          | % Av. físico<br>acumulado ∾          | Certificado<br>nro ++ | Fecha de<br>certificado **               | Buscar:<br>Monto certificado                   | ∿ Expedie                     |
| ID obra       ↔       Descripción         CONVE-020-<br>0000161       Castelli, Infraestructura para 84 Vivienda<br>potable, red cloacal y red eléctrica)                                                                                                    | ↑↓<br>as, (Red de agua | <b>Tipo</b> ↔<br>Acta de medición | Medición<br>nro ∾ | Fecha de<br>medición **<br>01/04/2025 | % Av. físico<br>parcial ∾<br>1,17% | % Av. físico<br>acumulado ∾<br>1,17% | Certificado<br>nro ↑↓ | Fecha de<br>certificado **<br>01/04/2025 | Buscar:<br>Monto certificado<br>\$10.137.286,4 | Av Expedie                    |

|                       | _                                                                                                  |    |                  |                 |                   |                           |                           |                      |                  |
|-----------------------|----------------------------------------------------------------------------------------------------|----|------------------|-----------------|-------------------|---------------------------|---------------------------|----------------------|------------------|
| ID obra ↑↓            | Descripción                                                                                        | ^↓ | Tipo 🗠           | Medición<br>nro | Fecha de medición | % Av. físico<br>parcial ↔ | % Av. físico<br>acumulado | Certificado<br>nro 🖴 | Fecha<br>certifi |
| CONVE-020-<br>0000161 | Castelli, Infraestructura para 84 Viviendas, (Red de agua<br>potable, red cloacal y red eléctrica) |    | Acta de medición | 1               | 01/04/2025        | 1,17%                     | 1,17%                     | 1                    | 01/0             |

GEO-SIDUV

MINISTERIO DE HÁBITAT Y DESARROLLO URBANO

BUENOS AIRES

Completar el resto de los campos de la pestaña Medición + hacer click en el botón "Grabar" para registrar los valores y luego en "Confirmar datos generales".

ACLARACIÓN IMPORTANTE: el campo "% av. físico acumulado" se auto calculará y la acción "Generar PDF" se habilitará cuando se haga click en el botón "Grabar".

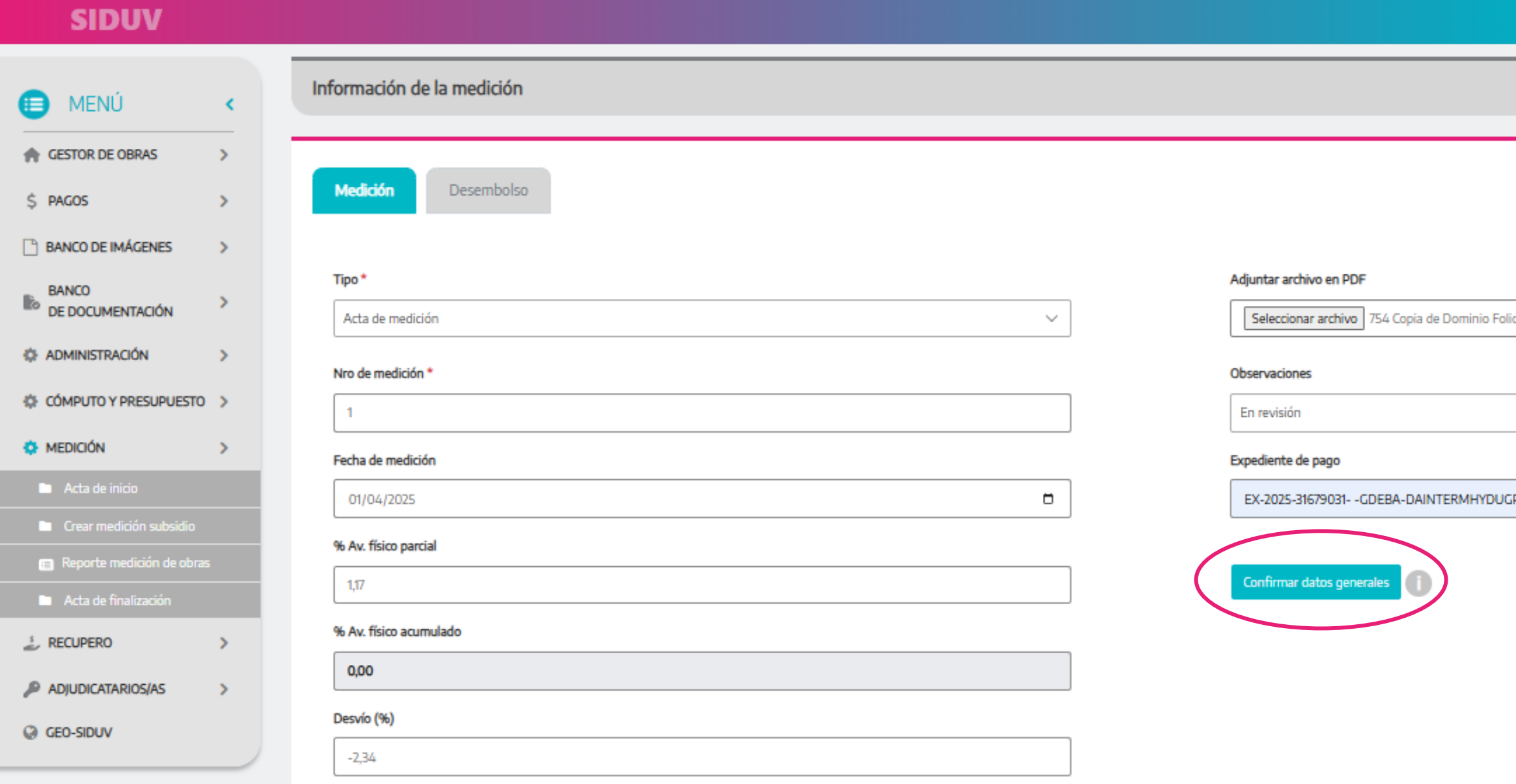

| Josefina Matkovich                                                    |  |
|-----------------------------------------------------------------------|--|
| Ginadovicity                                                          |  |
| ~                                                                     |  |
|                                                                       |  |
|                                                                       |  |
| 📥 Generar PDF                                                         |  |
| o Real RPBA 1.pdf                                                     |  |
|                                                                       |  |
| ~                                                                     |  |
| Validar expediente                                                    |  |
| P                                                                     |  |
|                                                                       |  |
|                                                                       |  |
|                                                                       |  |
|                                                                       |  |
| ← Volver 🔄 Grabar 🗈 Guardar y salir                                   |  |
| INSTITUTO DE LA MINISTERIO DE NÁBITAT<br>VIVIENDA Y DESARROLLO URBANO |  |

Al confirmar los datos generales la medición cambiará al estado *"Medido sin certificar"* se habilitará la pestaña de **Desembolso** y el botón **"Generar PDF".** 

- 1. Hacer click en el botón "Aceptar"
- 2. Luego en el botón "Guardar y salir"

| SIDUV                        |                        |                                                                      |                                                      | Josefina Matkovich<br>3 (Jmatkovich)                      |
|------------------------------|------------------------|----------------------------------------------------------------------|------------------------------------------------------|-----------------------------------------------------------|
| E MENÚ < ★ GESTOR DE OBRAS > | Medición Desembolso    |                                                                      |                                                      |                                                           |
| \$ PAGOS >                   | Tipo *                 |                                                                      | Adjuntar archivo en PDF                              | 📥 Generar PDF                                             |
| BANCO DE IMÁGENES >          | Acta de medición       | ~                                                                    | Seleccionar archivo Ningún archivo sel               | eccionado                                                 |
| BANCO DE DOCUMENTACIÓN       |                        | Se ha confirmado la medición <b>29023500-M-1</b> en estado <i>Me</i> | edido sin Archivo actual: 754 Copia de Dominio Folio | Real RPBA 1.pdf 🛛 🧰                                       |
| ADMINISTRACIÓN >             | Nro de medición *      | Acrete                                                               | Observaciones                                        |                                                           |
| CÓMPUTO Y PRESUPUESTO >      | 1                      | Асерса                                                               | En revisión                                          | ~                                                         |
| 🌣 MEDICIÓN 💦 🗲               | Fecha de medición      |                                                                      | Expediente de pago                                   | Validar expediente                                        |
|                              | 01/04/2025             |                                                                      | EX-2025-31679031GDEBA-DAINTERM                       | fYDUGP                                                    |
|                              | % Av. físico parcial   |                                                                      |                                                      |                                                           |
|                              | 1,17                   |                                                                      | Confirmar datos generales                            |                                                           |
|                              | % Av. físico acumulado |                                                                      |                                                      |                                                           |
| 🛓 RECUPERO 🔰                 | 1,17                   |                                                                      |                                                      |                                                           |
| P ADJUDICATARIOS/AS >        | Desvío (%)             |                                                                      |                                                      |                                                           |
| GEO-SIDUV                    | -2,34                  |                                                                      |                                                      | 2                                                         |
|                              |                        |                                                                      |                                                      |                                                           |
|                              |                        |                                                                      |                                                      | € Volver 🔄 Grabar 🔄 Guardar y salir                       |
|                              |                        |                                                                      |                                                      | INSTITUTO DE LA MINISTERIO DE HÁBITAT V DESARROLLO URBANO |

Descargar comprobante SIDUV en PDF presionando la acción **"Generar PDF"** que se encuentra habilitado en la pestaña **Medición.** Luego presionar **"Guardar y salir".** 

| SIDUV                         |   |                            | Josefina Matkovich<br>7 (Jmatkovich)                                    |
|-------------------------------|---|----------------------------|-------------------------------------------------------------------------|
| 😑 MENÚ                        | < | Información de la medición | ~                                                                       |
| RESTOR DE OBRAS               | > |                            |                                                                         |
| \$ PAGOS                      | > | Medición Desembolso        |                                                                         |
| BANCO DE IMÁGENES             | > |                            | ▲ Generar PDF                                                           |
| BANCO<br>DE DOCUMENTACIÓN     | > | Tipo* Acta de medición     | Adjuntar archivo en PDF Seleccionar archivo Ningún archivo seleccionado |
| ADMINISTRACIÓN                | > |                            | Archivo actual: 754 Copia de Dominio Folio Real RPBA 1.pdf 🛛 🛅          |
| CÓMPUTO Y PRESUPUESTO         | > | Nro de medición *          | Observaciones                                                           |
| S MEDICIÓN                    | > | 1                          | En revisión 🗸                                                           |
| Acta de inicio                |   | Fecha de medición          | Expediente de pago Validar expediente                                   |
| Crear medición subsidio       |   | 01/04/2025                 | EX-2025-31679031GDEBA-DAINTERMHYDUGP                                    |
| Reporte medición de obras     | i | % Av. físico parcial       |                                                                         |
| Acta de finalización          |   | 1.17                       | Confirmar datos generales                                               |
| ECUPERO                       | > |                            |                                                                         |
| 🔑 ADJUDICATARIOS/AS           | > | % Av. fisico acumulado     |                                                                         |
| GEO-SIDUV                     |   | 1,17                       |                                                                         |
|                               |   | Desvío (%)                 |                                                                         |
|                               |   | -2,34                      | ← Volver 🛛 🖹 Grabar 🔹 Guardar y salir                                   |
| SIDUV 7.5.1.3   MGFR 8.11.1.1 |   |                            |                                                                         |

### PDF DE LA MEDICIÓN – el comprobante SIDUV se adjuntará al expediente de pago

### SIDUV

| Obra: Mercedes, Construcción de 16 Vivienda | 35                                  |
|---------------------------------------------|-------------------------------------|
| ID: CONVE-071-0005294                       | Código: 131097501                   |
| Municipio: Mercedes                         | EE GDEBA:                           |
| Total UVIs del convenio: 33.584.912,00      | Monto del convenio: \$75.424.995,37 |
|                                             |                                     |
|                                             |                                     |
| Tipo: Acta de medición                      |                                     |
| Nro de medición: 1                          |                                     |
| Fecha de medición: 01/06/2025               |                                     |
| % Av. físico medición anterior:             |                                     |
| % Av. físico parcial: 1,71%                 |                                     |
| % Av. físico acumulado: 1,71%               |                                     |
| Desvío (%): 2.33                            |                                     |
|                                             |                                     |
|                                             |                                     |
| EE de pago: EX-2025-31679071GDEBA-D/        | AINTERMHYDUGP                       |
| Documentación en PDF: 755 Consulta al Ír    | ndice de Titulares RPBA 1.pdf       |
|                                             |                                     |

Fecha de descarga: 10/06/2025

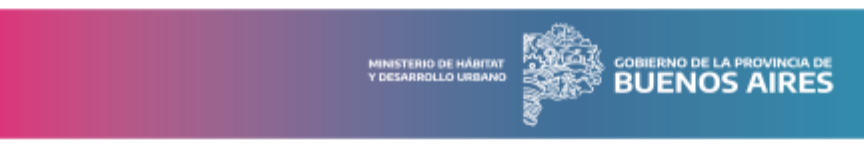

Desde el **Reporte de mediciones** filtrar la opción **Subsidio** y seleccionar mediante el lápiz de la columna "Acciones" la medición que se desea editar (la columna "Acciones" se encuentra final del reporte, de ser necesario moverse con el scroll horizontal).

En esta etapa se sugiere editar una medición en estado "Medido sin certificar"

### SIDU

| 😑 MENÚ                    | < |
|---------------------------|---|
| GESTOR DE OBRAS           | > |
| \$ PAGOS                  | > |
| BANCO DE IMÁGENES         | > |
| BANCO<br>DE DOCUMENTACIÓN | > |
| ADMINISTRACIÓN            | > |
| CÓMPUTO Y PRESUPUESTO     | > |
| MEDICIÓN                  | > |
| Acta de inicio            |   |
| Crear medición subsidio   |   |
| Reporte medición de obras |   |
| Acta de finalización      |   |
| ECUPERO                   | > |
| ADJUDICATARIOS/AS         | > |

|                    |                                                                                                    |                                                                                                    |                                   |                    |                                       |                                    |                                    |                      |                                                              | 🐥 Josefi<br>7 (Jr                                          | na Matkovich<br>natkovich)                         |
|--------------------|----------------------------------------------------------------------------------------------------|----------------------------------------------------------------------------------------------------|-----------------------------------|--------------------|---------------------------------------|------------------------------------|------------------------------------|----------------------|--------------------------------------------------------------|------------------------------------------------------------|----------------------------------------------------|
| <                  | Municipio/s                                                                                                    | ID Obra                                                                                                    |                                   |                    | Solicitante/s p                       | resupuestario/s                    |                                    | Ins                  | pector/a                                                     |                                                            |                                                    |
| >                  | × Castelli ×                                                                                                    | 0                                                                                                    |                                   |                    |                                       |                                    |                                    |                      |                                                              |                                                            |                                                    |
| >                  | Estado certíficado                                                                                                    | Estado                                                                                                    |                                   |                    | Status                                |                                    |                                    | Mo                   | dalidad                                                      |                                                            |                                                    |
| >                  |                                                                                                    | U                                                                                                    |                                   |                    | U                                     |                                    |                                    |                      |                                                              |                                                            |                                                    |
| , i                | Tipo                                                                                                    | ID Histórico                                                                                                    |                                   |                    | Código de obra                        | а                                  |                                    | Per                  | iodo de medición                                             |                                                            |                                                    |
| >                  | 0                                                                                                    | Totilos                                                                                                    |                                   | ~                  | Todos                                 |                                    |                                    |                      | dd/mm/aaaa 🗖                                                 | dd/mm/aaaa                                                 |                                                    |
| >                  | 🕑 Nuestra gestión                                                                                                    | 🖉 Subsidio                                                                                                    |                                   |                    |                                       |                                    |                                    | (                    | Filtrar Lir piar Filt                                        | ro                                                         |                                                    |
| то >               |                                                                                                    |                                                                                                    |                                   |                    |                                       |                                    |                                    |                      |                                                              | _                                                          |                                                    |
| >                  |                                                                                                    |                                                                                                    |                                   |                    |                                       |                                    |                                    |                      |                                                              |                                                            |                                                    |
|                    |                                                                                                    |                                                                                                    |                                   |                    |                                       |                                    |                                    |                      |                                                              |                                                            |                                                    |
|                    | XLS Mediciones -                                                                                                    |                                                                                                    |                                   |                    |                                       |                                    |                                    |                      |                                                              |                                                            |                                                    |
| D                  | Image: Mostrar     25     \$   registros                                                                                                    |                                                                                                    |                                   |                    |                                       |                                    |                                    |                      |                                                              | Buscar:                                                    |                                                    |
| 25                 | R) XLS Mediciones -         Mostrar       25          ←          ID obra          ←        Descripción                                                                               | ^↓                                                                                                    | Tipo 🗠                            | Medición<br>nro 🎋  | Fecha de<br>medición ™                | % Av. físico<br>parcial ∾          | % Av. físico                       | Certificado<br>nro   | Fecha de<br>certificado<br>↑↓                                | Buscar:<br>Monto certificado                               | N- Expediente d                                    |
| )<br>nas<br>)<br>) | R XLS Mediciones -         Mostrar       25                                                                                                    | to the the the the the text of the text of the text of the text of the text of the text of the text of the text of the text of the text of the text of the text of the text of the text of the text of the text of the text of the text of the text of the text of the text of the text of the text of text of text of text o | Tipo ↑↓<br>Acta de medición       | Medición<br>nro tu | Fecha de<br>medición                  | % Av. físico<br>parcial ∾<br>1,17% | % Av. físico<br>acumulado          | Certificado<br>nro   | ✓ Fecha de<br>certificado <sup>™</sup> 01/04/2025            | Buscar:<br>Monto certificado<br>\$10.137.286,4             | Expediente d                                       |
| 7 <b>55</b>        | ID obra <ul> <li>Pegistros</li> </ul> CONVE-020-<br>0000161         Castelli, Infraestructura para 84 Vivienda<br>potable, red cloacal y red eléctrica)           Total: 1 registros | ≁<br>as, (Red de agua                                                                                                    | <b>Tipo</b> ≁<br>Acta de medición | Medición<br>nro †↓ | Fecha de<br>medición *•<br>01/04/2025 | % Av. físico<br>parcial<br>1,17%   | % Av. físico<br>acumulado<br>1,17% | Certificado<br>nro 1 | <ul> <li>Fecha de certificado</li> <li>01/04/2025</li> </ul> | Buscar:<br>Monto certificado<br>\$10.137.286,4<br>Anterior | Expediente c<br>EX 2 5-31<br>DAINTERN<br>Siguiente |

GEO-SIDUV

BUENOS AIRES

Completar como mínimo los dos campos obligatorios y luego hacer click en el botón "**Grabar**":

- 1. Nro. de certificado:
- 2. Fecha de certificado:

| SIDUV                                                               |                                             | Josefina Matkovich Josefina Matkovich (Jmatkovich)              |
|---------------------------------------------------------------------|---------------------------------------------|-----------------------------------------------------------------|
| E MENÚ < GESTOR DE OBRAS >                                          | Medición Desembolso                         |                                                                 |
| \$ PAGOS >                                                          | Estado del certificado                      | A Generar PDF                                                   |
| BANCO > DE DOCUMENTACIÓN                                            | Nro de certificado *                        | % Av. financiero parcial                                        |
| ADMINISTRACIÓN >                                                    |                                             |                                                                 |
| CÓMPUTO Y PRESUPUESTO                                               | Pecha de certificado *           01/04/2025 | % Av. mangero acumulado 0,00                                    |
| MEDICION                                                            | Eerba de cotización de                      |                                                                 |
| <ul> <li>Acta de inicio</li> <li>Crear medición subsidio</li> </ul> | UVIs a certificar UVI dd/mm/aaaa            |                                                                 |
| Reporte medición de obras                                           |                                             |                                                                 |
| Acta de finalización                                                | + Agregar<br>Descuento                      | Expediente de pago Validar expediente                           |
| 2 RECUPERO                                                          |                                             | EX-2025-31679031GDEBA-DAINTERMHYDUGP                            |
| ADJUDICATARIOS/AS >                                                 |                                             |                                                                 |
| GEO-SIDUV                                                           | Monto certificado - subsidio                | 2                                                               |
|                                                                     | \$0,00                                      | Confirmar datos generales 🧃 🗲 Volver 🖪 Grabar 🖺 Guardar y salir |
| SIDUV 7.5.1.3   MGFR 8.11.11                                        |                                             | INSTITUTO DE LA MINISTERIO DE HÁBITAT BUENOS AIRES              |

La medición cambiará al estado "Certificado sin devengar".

- 1. Hacer click en el botón "Aceptar"
- 2. Luego en el botón "Guardar y salir"

| SIDUV                   |                                                                                     | Josefina Matkovich<br>5 (Jmatkovich)               |
|-------------------------|-------------------------------------------------------------------------------------|----------------------------------------------------|
|                         | Medición Desembolso                                                                 |                                                    |
| 😑 MENÚ <                |                                                                                     | t Concer DDS                                       |
| GESTOR DE OBRAS         | Estado del certificado                                                              | Observación                                        |
| \$ PAGOS >              |                                                                                     |                                                    |
| BANCO DE IMÁGENES >     | Nro de certificado *                                                                | % Av. financiero parcial                           |
|                         | 1 Se ha confirmado la medición <b>29023500-M-1</b> en estado <i>Certificado sin</i> | 2,17                                               |
|                         | Fecha de certificado * devengar.                                                    | % Av. financiero acumulado                         |
| © ADMINISTRACION >      | 01/04/2025                                                                          | 2,17                                               |
| CÓMPUTO Y PRESUPUESTO > | UVIs a certificar Fecha de cotización de Cotización UVI (\$)                        |                                                    |
| MEDICIÓN >              | 9.327,99                                                                            |                                                    |
|                         |                                                                                     |                                                    |
|                         | + Agregar                                                                           |                                                    |
|                         | Descuento                                                                           | Expediente de pago Validar expediente              |
|                         |                                                                                     | EX-2025-31679031GDEBA-DAINTERMHYDUGP               |
| 🛓 RECUPERO 🔰 🗧          |                                                                                     |                                                    |
| ADJUDICATARIOS/AS       | Monto certificado - subsidio                                                        |                                                    |
| GEO-SIDUV               | \$10.137.286,41                                                                     | Confirmar datos generales                          |
|                         |                                                                                     | ← Volver 🕞 Grabar 🕒 Guardar v salir                |
|                         |                                                                                     |                                                    |
|                         |                                                                                     | INSTITUTO DE LA MINISTERIO DE MÁBITAT BUENOS AIRES |

### **REPORTE MEDICIONES DE OBRA**

Desde el **Reporte de mediciones** filtrar la opción **Subsidio** y seleccionar mediante el lápiz de la columna "Acciones" la medición que se desea editar (la columna "Acciones" se encuentra final del reporte, de ser necesario moverse con el scroll horizontal). En esta etapa se sugiere editar una medición en estado "Certificado a validar"

### SIDU

| 😑 MENÚ                      | < |
|-----------------------------|---|
| GESTOR DE OBRAS             | > |
| \$ PAGOS                    | > |
| BANCO DE IMÁGENES           | > |
| BANCO<br>DE DOCUMENTACIÓN   | > |
| ADMINISTRACIÓN              | > |
| CÓMPUTO Y PRESUPUESTO       | > |
| MEDICIÓN                    | > |
| Acta de inicio              |   |
| Crear medición subsidio     |   |
| 😑 Reporte medición de obras |   |
| Acta de finalización        |   |
|                             | > |
| ADJUDICATARIOS/AS           | > |

| V                    |    |                                                                                                    |                             |                       |                   |                  |                             |                   |                                       | Losefina<br>7 (Jmat   | Matkovich<br>kovich) 🗸 |
|----------------------|----|----------------------------------------------------------------------------------------------------|-----------------------------|-----------------------|-------------------|------------------|-----------------------------|-------------------|---------------------------------------|-----------------------|------------------------|
|                      |    | Municipio/s                                                                                            | ID Obra                     |                       | Solicitante/s pr  | resupuestario/s  |                             | Inspe             | ctor/a                                |                       |                        |
| AS                   | >  | × Castelli                                                                                             | U                           |                       | U                 |                  |                             |                   |                                       |                       |                        |
|                      | >  | Estado certificado                                                                                     | Estado                      |                       | Status            |                  |                             | Moda              | lidad                                 |                       |                        |
| ENES                 | >  | Тіро                                                                                                   | ID Histórico                |                       | Código de obra    | 3                |                             | Perior            | do de medición                        |                       |                        |
| ACIÓN                | >  |                                                                                                    | Todos                       | ~                     | Todos             |                  |                             | ∼ dd              | /mm/aaaa 🗖                            | dd/mm/aaaa            | •                      |
| N                    | >  | Nuestra gestión                                                                                        | Subsidio                    |                       |                   |                  |                             | Filt              | rar Lir ıpiar Filt                    | 0                     |                        |
| SUPUESTO             | >  |                                                                                                    |                             |                       |                   |                  |                             |                   |                                       | -                     |                        |
|                      | >  | Discuster                                                                                              |                             |                       |                   |                  |                             |                   |                                       |                       |                        |
| n subsidio           |    | Mostrar 25 ¢ registros                                                                                 |                             |                       |                   |                  |                             |                   |                                       | Buscar:               |                        |
| ión de obra<br>ación | IS | ID obra 🕕 Descripción                                                                                  | ∿⊬ Тіро                     | ↑↓ Medición<br>nro ↑↓ | Fecha de medición | % Av. físico ุ 🛧 | % Av. físico<br>acumulado ∾ | Certificado nro 🗠 | Fecha de<br>certificado <sup>↑↓</sup> | Monto certificado 🛛 🗠 | Expediente de          |
| s/As                 | >  | CONVE-020- Castelli, Infraestructura para 84 Vivienda<br>0000161 potable, red cloacal y red eléctrica) | s, (Red de agua Acta de med | ición 1               | 01/04/2025        | 1,17%            | 1,17%                       | 1                 | 01/04/2025                            | \$10.137.286,4        | DAINTERM               |
|                      |    | Total: 1 registros                                                                                     |                             |                       |                   |                  |                             |                   |                                       | Anterior 1            | Siguiente              |
|                      |    |                                                                                                    |                             |                       |                   |                  |                             |                   |                                       |                       |                        |

GEO-SIDUV

MINISTERIO DE HÁBITAT Y DESARROLLO URBANO

BUENOS AIRES

Completar el resto de los campos de la pestaña **Desembolso** hacer click en el botón **"Grabar"** y luego en **"Confirmar datos generales"** Aclaración: los campos "Monto certificado – subsidio" y "% av. financiero acumulado" se auto calcularán y el botón "Generar PDF" se habilitará cuando se haga click en "Grabar".

| SIDUV                        |                      |                                                              | Josefina Matkovich<br>5 (Jmatkovich) |
|------------------------------|----------------------|--------------------------------------------------------------|--------------------------------------|
|                              |                      | Medición Desembolso                                          |                                      |
| 😑 MENÚ                       | <ul> <li></li> </ul> |                                                              |                                      |
| GESTOR DE OBRAS              | >                    | Estado del certificado Observación                           | Senerar PDF                          |
| \$ PAGOS                     | >                    | ×                                                            |                                      |
| BANCO DE IMÁGENES            | >                    | Nro de certificado * % Av. financiero parcial                |                                      |
| BANCO                        |                      | 1 2,17                                                       |                                      |
| DE DOCUMENTACIÓN             | -                    | Fecha de certificado * % Av. financiero acumulado            |                                      |
| ADMINISTRACIÓN               | >                    | 01/04/2025 0,00                                              |                                      |
| CÓMPUTO Y PRESUPUESTO        | >                    | I Ma a certificar Fecha de cotización de Cotización I M (\$) |                                      |
| MEDICIÓN                     | >                    |                                                              |                                      |
| 🖿 Acta de inicio             |                      | 01/04/2025                                                   |                                      |
| Crear medición subsidio      |                      | + Agregar                                                    |                                      |
| 💼 Reporte medición de obra   | s                    | Descuento Expediente de pago                                 | Validar expediente                   |
| Acta de finalización         |                      | EX-2025-31679031GDEBA-DAINTERMHYDUGP                         |                                      |
| ECUPERO                      | >                    |                                                              |                                      |
| ADJUDICATARIOS/AS            | >                    | Monto certificado - subsidio                                 |                                      |
| GEO-SIDUV                    |                      | \$0,00 Confirmar datos generales                             |                                      |
|                              |                      |                                                              |                                      |
|                              |                      |                                                              | Guardar y salir                      |
| SIDUV 7.5.1.3   MGFR 8.11.1. | 1                    |                                                              | D DE HABITAT<br>DLLO URBANO          |

### PESTAÑA DESEMBOLSO

La medición cambiará al estado *"Certificado a validar".* 

1. Hacer click en el botón "Aceptar"

2. Luego en el botón "Guardar y salir"

| SIDUV                                                                                                  |                                                      |                                                                                   |                                      | Josefina Matkovich<br>5 (Jmatkovich)          |
|----------------------------------------------------------------------------------------------------|------------------------------------------------------|-----------------------------------------------------------------------------------|--------------------------------------|-----------------------------------------------|
|                                                                                                    |                                                      |                                                                                   |                                      |                                               |
| MENÚ <                                                                                                 | Medición Desembolso                                  |                                                                                   |                                      |                                               |
| GESTOR DE OBRAS                                                                                        |                                                      |                                                                                   |                                      |                                               |
| \$ PAGOS >                                                                                             | Estado del certificado                               |                                                                                   | Observación                          | 📥 Generar PDF                                 |
| BANCO DE IMÁGENES >                                                                                    |                                                      | ~ ]                                                                               | 1                                    |                                               |
| BANCO > DE DOCUMENTACIÓN >                                                                             | Nro de certificado *                                 | La medición <b>29023500-M-1</b> a cambiado a estado <i>Certificado a validar.</i> | r. % Av. financiero parcial          |                                               |
| ADMINISTRACIÓN >                                                                                       | 1                                                    | Aceptar                                                                           |                                      |                                               |
| CÓMPUTO Y PRESUPUESTO >                                                                                | Fecha de certificado *                               |                                                                                   | % Av. financiero acumulado           |                                               |
| 🔅 MEDICIÓN 💦 🔪                                                                                         | 01/04/2025                                           | •                                                                                 | 0,00                                 |                                               |
| <ul> <li>Acta de inicio</li> <li>Crear medición subsidio</li> <li>Reporte medición de obras</li> </ul> | UVIs a certificar<br>UVIs a certificar<br>dd/mm/aaaa | Cotización UVI (\$)                                                               |                                      |                                               |
|                                                                                                    | + Agregar                                            |                                                                                   |                                      |                                               |
| 🛓 RECUPERO >                                                                                           | Descuento                                            |                                                                                   | EX-2025-31679031GDEBA-DAINTERMHYDUGP | Validar expediente                            |
| ADJUDICATARIOS/AS                                                                                      |                                                      |                                                                                   |                                      |                                               |
| GEO-SIDUV                                                                                              | Monto certificado - subsidio                         |                                                                                   |                                      | 2                                             |
|                                                                                                    | \$0.00                                               |                                                                                   | Confirmar datos generales            | • Volver 🕒 Grabar 🖪 Guardar y salir           |
|                                                                                                    |                                                      |                                                                                   |                                      |                                               |
|                                                                                                    |                                                      |                                                                                   |                                      | AMINISTERIO DE MÁBITAT<br>Y DESARROLLO URBANO |

Descargar comprobante SIDUV en PDF presionando la acción **"Generar PDF"** que se encuentra habilitado en la pestaña **Desembolso.** Luego presionar **"Guardar y salir".** 

| SIDUV                       |                                                             |                                    |
|-----------------------------|-------------------------------------------------------------|------------------------------------|
| _                           |                                                             |                                    |
| 😑 MENÚ <                    |                                                             |                                    |
| GESTOR DE OBRAS             | Medición                                                    |                                    |
| \$ PAGOS >                  | Estado del certificado                                      | Observación                        |
| BANCO DE IMÁGENES >         |                                                             |                                    |
| BANCO >                     | Nro de certificado *                                        | % Av. financiero parcial           |
| ADMINISTRACIÓN >            | 1                                                           | 2,17                               |
| CÓMPUTO Y PRESUPUESTO >     | Fecha de certificado *                                      | % Av. financiero acumulado         |
| 🔅 MEDICIÓN >                | 01/04/2025                                                  | 2,17                               |
| Acta de inicio              | UVIs a certificar Echa de cotización de Cotización UVI (\$) |                                    |
| Crear medición subsidio     | 9.327,99 01/04/2025 🖆 1086,76 🛄                             |                                    |
| 📻 Reporte medición de obras |                                                             |                                    |
| Acta de finalización        | + Agregar                                                   | Sector to the second               |
| ECUPERO >                   | Descuento                                                   |                                    |
| ADJUDICATARIOS/AS >         |                                                             | EX-2025-316/9031GDEBA-DAINTERMHYDU |
| GEO-SIDUV                   | Monto certificado - subsidio                                |                                    |
|                             | \$10.137.286,41                                             | Confirmar datos generales          |

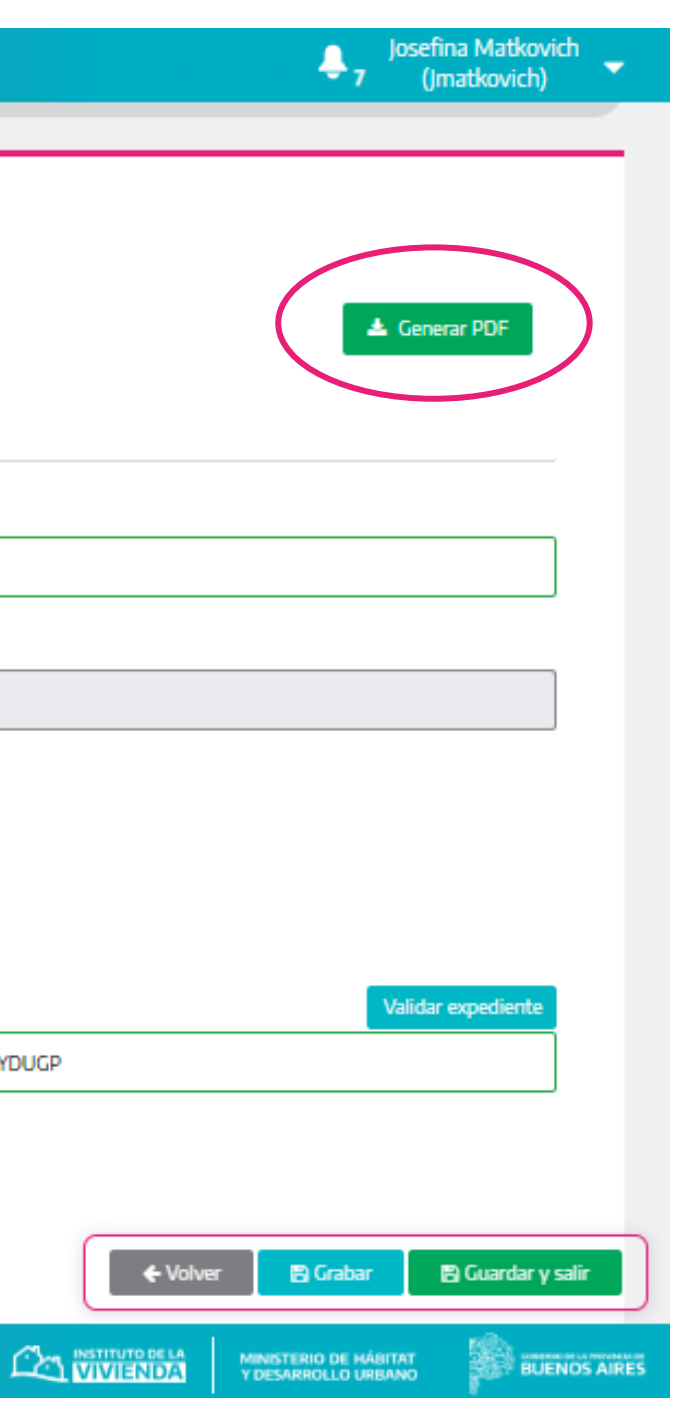

### PDF DE DESEMBOLSO – el comprobante SIDUV se adjuntará al expediente de pago

|                                   |                           |                     |                     | SIDU |  |  |  |  |
|-----------------------------------|---------------------------|---------------------|---------------------|------|--|--|--|--|
| Desembolso                        |                           |                     |                     |      |  |  |  |  |
| Obra: Mercedes, Construcción      | de 16 Viviendas           |                     |                     |      |  |  |  |  |
| ID: CONVE-071-0005294             |                           | Código: 131097501   |                     |      |  |  |  |  |
| Municipio: Mercedes               |                           | EE GDEBA:           |                     |      |  |  |  |  |
| Total UVIs del convenio: 33.      | 584.912,00                | Monto del convenio: | \$75.424.995,37     |      |  |  |  |  |
|                                   |                           |                     |                     |      |  |  |  |  |
| Tipo: Acta de medición            |                           |                     |                     |      |  |  |  |  |
| Nro de certificado: 1             |                           |                     |                     |      |  |  |  |  |
| Fecha de certificado: 01/06/      | 2025                      |                     |                     |      |  |  |  |  |
| Estado del certificado: Certi     | ficado sin devengar       |                     |                     |      |  |  |  |  |
|                                   |                           |                     |                     |      |  |  |  |  |
| UVIs a certificar                 | Fecha de cotización de UV | л                   | Cotización UVI (\$) |      |  |  |  |  |
| 18.655,97                         | 01/06/2025                |                     | \$1.099,19          |      |  |  |  |  |
|                                   |                           |                     |                     |      |  |  |  |  |
| Monto desembolso: \$20.506        | .455,66                   |                     |                     |      |  |  |  |  |
| % av. financiero parcial:         |                           |                     |                     |      |  |  |  |  |
| % av: financiero acumulado: 0,00% |                           |                     |                     |      |  |  |  |  |
| Observaciones: Probando des       | embolso 1                 |                     |                     |      |  |  |  |  |
| EE de pago: EX-2025-316790        | 71GDEBA-DAINTERMHYDUGP    |                     |                     |      |  |  |  |  |

Fecha de descarga: 10/06/2025

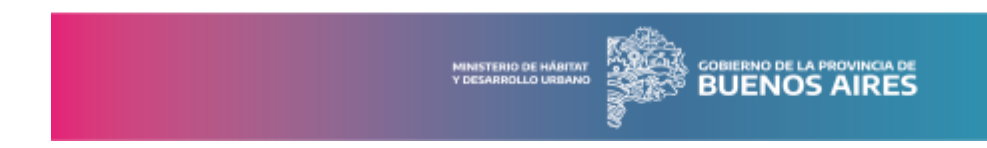

Desde el **Reporte de mediciones** se podrá ver la actualización del pago de los certificados desde "Estado del certificado"

En esta etapa se sugiere filtrar por **Subsidio** y/o **ID Obra** para realizar seguimiento de los certificados.

| SIDUV                                            |             |                 |                                                                                                 |          |                  |                   |                   |                         |                                        |                    |                      |                     |                                              | 🐥 Jos                          | efina Matko<br>(Imatkovicl |
|--------------------------------------------------|-------------|-----------------|-------------------------------------------------------------------------------------------------|----------|------------------|-------------------|-------------------|-------------------------|----------------------------------------|--------------------|----------------------|---------------------|----------------------------------------------|--------------------------------|----------------------------|
| MENÚ <                                           | REPOR       | TE MEDICI       | ÓN DE OBRAS                                                                                     |          |                  |                   |                   |                         |                                        |                    |                      |                     |                                              |                                |                            |
| ESTOR DE OBRAS >                                 | Selec       | cionar obra     |                                                                                                 |          |                  |                   |                   |                         |                                        |                    |                      |                     |                                              |                                |                            |
| AGOS >                                           | Munic       | ipio/s          |                                                                                                 | ID Ob    | a                |                   |                   | Solid                   | citante/s presupuestario               | o/s                |                      | Inspector/a         |                                              |                                |                            |
| NCO DE IMÁGENES                                  | ×Ca         | stelli          | ×                                                                                               |          |                  |                   |                   |                         |                                        |                    |                      | 0                   |                                              |                                |                            |
| ICO >                                            | Estado      | o certficado    | ]                                                                                               | Estado   | D                |                   |                   | Stat                    | Status                                 |                    |                      | Modalidad           | Modalidad                                    |                                |                            |
| MINISTRACIÓN >                                   | Tipe        |                 |                                                                                                 |          | tórica           |                   |                   |                         | iao de obra                            |                    |                      | Beriodo de a        |                                              |                                |                            |
| IPUTO Y PRESUPUESTO >                            |             |                 |                                                                                                 | Tode     |                  |                   |                   |                         | Todos                                  |                    |                      | → dd/mm/a           | dd/mm/aaaa 🖸 dd/mm/aaaa 🖸                    |                                | •                          |
| DICIÓN >                                         |             | Nuestra gestió  | n                                                                                               | <b>9</b> |                  |                   |                   |                         |                                        |                    |                      |                     |                                              |                                |                            |
| Acta de inicio                                   |             | -               |                                                                                                 |          |                  |                   |                   |                         |                                        |                    |                      | Filtrar             | Limpiar Filtro                               |                                |                            |
| rear medición subsidio                           |             |                 |                                                                                                 |          |                  |                   |                   |                         |                                        |                    |                      |                     |                                              |                                |                            |
| eporte medición de obras<br>ucta de finalización |             | XLS Medicion    | es -                                                                                            |          |                  |                   |                   |                         |                                        |                    |                      |                     |                                              |                                |                            |
| UPERO >                                          | Mostra      | ar 25 🔶         | registros                                                                                       |          |                  |                   |                   |                         |                                        |                    |                      |                     |                                              | Buscar:                        |                            |
| JDICATARIOS/AS >                                 | ID ob       | ora <b>↑</b> ↓  | Descripción                                                                                     | ₩        | Tipo 🛧           | Medición<br>nro 🔨 | Fecha de medición | % Av. físico<br>parcial | % Av. físico<br>acumulado <sup>↑</sup> | Certificado<br>nro | Fecha de certificado | Monto certificado 🕠 | Expediente de pago                           | Estado del<br>certificado<br>™ | linspec                    |
| VER BI >                                         | CON<br>0000 | VE-020-<br>0161 | Castelli, Infraestructura para 84 Viviendas, (Red de a<br>potable, red cloacal y red eléctrica) | gua      | Acta de medición | 1                 | 01/04/2025        | 1,17%                   | 1,17%                                  | 1                  | 01/04/2025           | \$10.137.286,41     | EX-2025-31679031<br>GDEBA-<br>DAINTERMHYDUGP | Devengado sin paga             | ar                         |
| DRTE DE IMPORTACIONES                            | Total:      | 1 registros     |                                                                                                 |          |                  |                   |                   |                         |                                        | ·                  |                      |                     |                                              | Anterior                       | 1 Sigui                    |

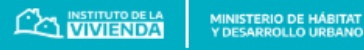

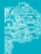

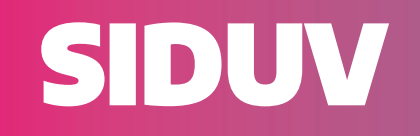

## **ANEXO:** habilitar desde la pestaña desembolso la edición de la pestaña medición

Si se necesita editar la información de una medición que se encuentra en estado "Certificado a validar", se tendrá que volver para atrás el estado del certificado para que el área de obras modifigue lo que desea corregir y comience el flujo nuevamente.

**ACLARACIÓN:** Dicho cambio se realiza únicamente desde la pestaña "desembolso", permitiendo volver al inicio el flujo.

- Recomendamos utilizar este recurso en el caso que sea necesario corregir algo antes de confirmar los datos generales en la pestaña desembolso, para poder cargar el comprobante en el expediente de pago y generar la orden de pago.

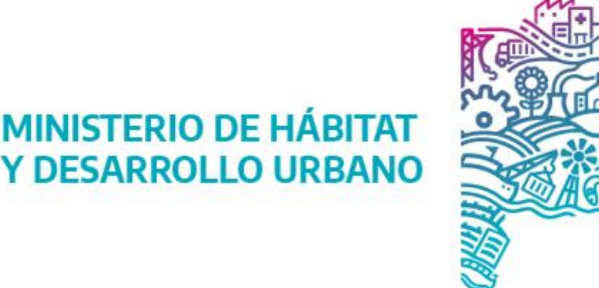

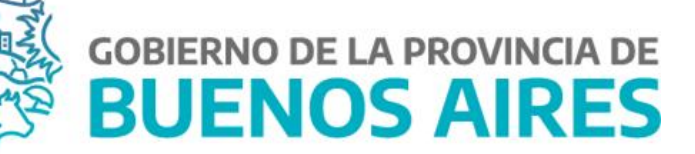

### PESTAÑA DESEMBOLSO

Desde la opción estado del certificado seleccionar del desplegable la opción "**Medición a validar**"+ botón **Guardar y salir**.

Luego, los usuarios de obras podrán editar la pestaña medición desde el reporte de mediciones haciendo click en el **lápiz** y seguir el flujo de siempre, corregir los valores necesarios + grabar + confirmar datos generales para habilitar nuevamente la edición de la pestaña desembolso.

| SIDUV                                    |     |   |                                                 |                            |                     |      |   |                                      | Josefina Matkovich<br>(Imatkovich)                        |
|------------------------------------------|-----|---|-------------------------------------------------|----------------------------|---------------------|------|---|--------------------------------------|-----------------------------------------------------------|
| 😑 MENÚ                                   | ¢   |   | Información de la medición                      |                            |                     |      |   |                                      | ~                                                         |
| GESTOR DE OBRAS                          | >   |   |                                                 |                            |                     |      |   |                                      |                                                           |
| \$ PAGOS                                 | >   |   | Medición Desembolso                             |                            |                     |      |   |                                      |                                                           |
| BANCO DE IMÁGENES                        | >   | 1 |                                                 |                            |                     |      | ٦ |                                      | 🗻 Generar PDF                                             |
| BANCO<br>DE DOCUMENTACIÓN                | >   |   | Estado del certificado                          |                            |                     | ~    | 1 | Observación                          |                                                           |
| ADMINISTRACIÓN                           | >   |   |                                                 |                            |                     |      |   | % Av. financiero parcial             |                                                           |
| CÓMPUTO Y PRESUPL                        |     |   | Medición a validar                              |                            |                     |      |   |                                      |                                                           |
| MEDICIÓN                                 | >   | Ĺ | Fedra de contiñendo *                           |                            |                     |      |   | % Av. financiero acumulado           |                                                           |
| Acta de inicio                           |     |   | 18/01/2025                                      |                            |                     | 0    | ] | 203,49                               |                                                           |
| Crear medición subsidio                  |     |   | UVIs a certificar                               | Fecha de cotización de UVI | Cotización UVI (\$) |      |   |                                      |                                                           |
| <ul> <li>Acta de finalización</li> </ul> | 35  |   | 29.166,25                                       | 18/11/2024                 | 1033,88             | Û    |   |                                      |                                                           |
| ECUPERO                                  | >   |   | + Agregar                                       |                            |                     |      |   |                                      |                                                           |
| ADJUDICATARIOS/AS                        | >   |   | Descuento                                       |                            |                     |      |   | Expediente de pago                   | Validar expediente                                        |
| GEO-SIDUV                                |     |   |                                                 |                            |                     |      | ] | EX-2025-31679031GDEBA-DAINTERMHYDUGP |                                                           |
| POWER BI                                 | >   |   |                                                 |                            |                     |      |   |                                      |                                                           |
| REPORTE DE TAREAS                        |     |   | Monto certificado - subsidio<br>\$30.154.402,55 |                            |                     |      |   | Confirmar datos generales            |                                                           |
|                                          |     |   |                                                 |                            |                     |      | 1 |                                      |                                                           |
|                                          |     |   |                                                 |                            |                     | <br> |   |                                      | ← Volver 🔛 Grabar 🗈 Guardar y salir                       |
| SIDUV 7.5.3.0 / MGFR 8.11                | 1.1 |   |                                                 |                            |                     |      |   |                                      | MINISTERIO DE HÁBITAT<br>VIDESARROLLO URBANO BUENOS AIRES |

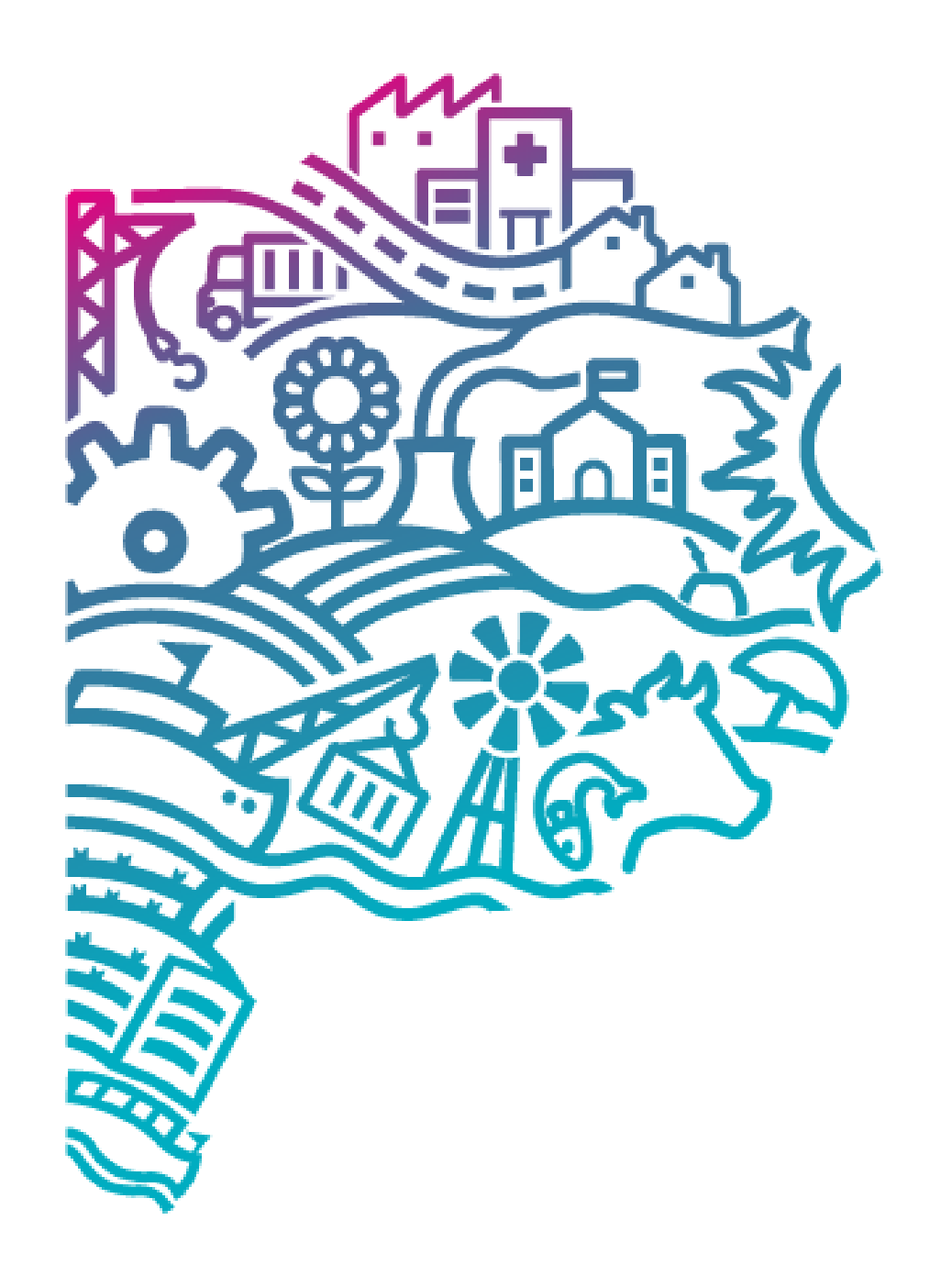

# **GOBIERNO DE LA PROVINCIA DE** BUENOS **AIRES**

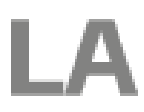

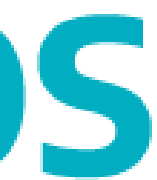